### CARLA 仿真环境配置

CARLA 支持 Windows/Linux (最推荐)两种操作系统,为了方便快速上手,本文以 CARLA 0.9.15 版本为例,直接使用对应操作系统的 pre-compile 压缩包进行安装,同学 们也可以 bulid from source,具体细节可以参考官方文档。

由于部分同学无法满足 CARLA 的硬件资源要求或者使用 macOS, 我们也提供了基于交 我算的方案。

## 1 本地配置要求及安装准备

1. 系统要求: Windows/Linux

2. 显卡要求:显存最低为 6G,推荐使用显存为 8G 及以上的显卡

3. 硬盘要求:安装完整的 CARLA 需要 20G 的空间

4. Python 版本: CARLA 支持 Python2.7, 及 Python3

5. Pip 版本: Pip3 版本最低为 20.3

查看 pip 版本<sup>1</sup>:

# 对于Python3

\$ pip3 -V

\$ pip -V

如果你的 pip 版本过低,请使用以下命令进行升级:

\$ pip3 install --upgrade pip

6. 两个 TCP 端口和良好的互联网连接:默认为 2000 和 2001,确保这些端口未被防火 墙或任何其他应用程序阻止。

7. 其他需求: CARLA 需要一些 Python 依赖项。根据您的操作系统安装依赖项:

\$ pip3 install --user pygame numpy

<sup>#</sup> 对于Python2

<sup>&</sup>lt;sup>1</sup>后面都以 Python3 为例

### 2 准备并安装 CARLA

1. 下载预编译压缩包, 注意选择 0.9.15。

0.9.15 (Latest

### Release 0.9.15

- [Ubuntu] CARLA\_0.9.15.tar.gz
- [Ubuntu] <u>AdditionalMaps\_0.9.15.tar.gz</u>
- [Windows] CARLA\_0.9.15.zip
- [Windows] <u>AdditionalMaps\_0.9.15.zip</u>

#### 图 1: CARLA 下载

在 Linux: [Ubuntu] CARLA\_0.9.15.tar.gz

在 Windows: [Windows] CARLA\_0.9.15.zip

2. 选择合适的位置,新建一个文件夹,这里命名为 Carla\_0\_9\_15,将下载的文件解压 后,提取全部的子目录到该文件夹。它包含模拟器的预编译版本、Python API 模块和 一些用作示例的脚本。

3. 安装客户端库:为了避免安装多个版本的 CARLA 客户端产生冲突,建议在虚拟环境中进行安装,这里需要大家已经安装了虚拟环境管理器,如Ananconda等。

\$ conda create -n <环境名> python=3.8

4. 激活环境, 在终端使用如下命令安装 carla 库:

\$ conda activate <环境名>
\$ pip3 install carla

至此 CARLA0.9.15 安装完成。

### 3 CARLA 运行

1. 定位 Carla\_0\_9\_15, 在其中输入命令, 并保持该脚本运行:

# 在Linux:
\$ ./CarlaUE4.sh
# 在Windows:
\$ CarlaUE4.exe

一个包含城市景观视图的窗口将弹出,这是观众视角。要在城市周围飞行,请使用鼠标和 WASD 键,按住鼠标右键来控制方向。这是服务器模拟器,目前正在运行并等待客户端连接并与世界进行交互。如果被提示,确保安装任何 UE4 的先决条件 (x64)和 DirectX 运行时所需要的库。

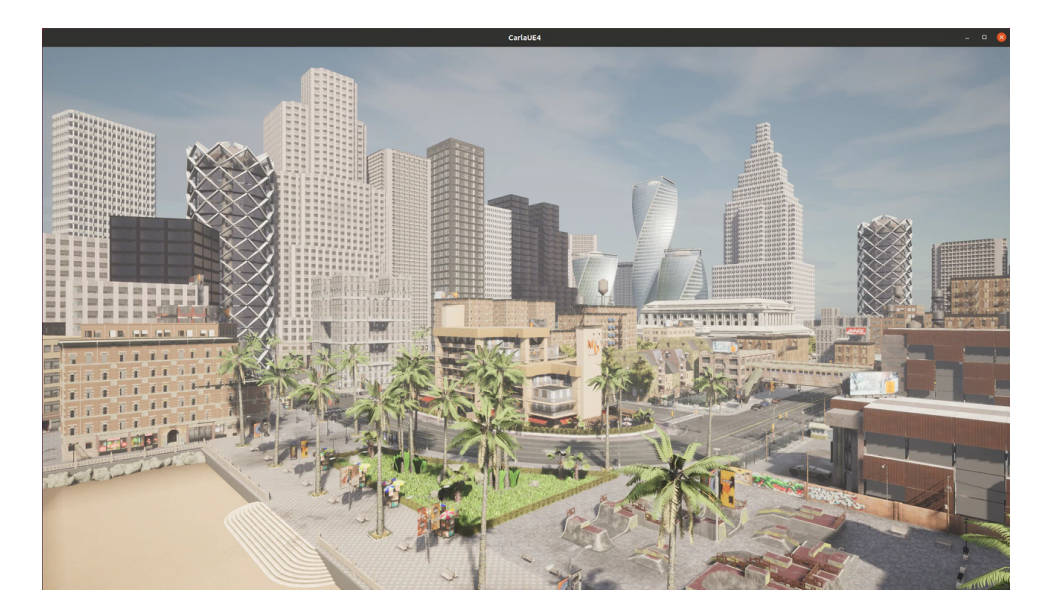

#### 图 2: CARLA 的服务器

2. 新建终端, 激活 CARLA 的虚拟环境:

\$ conda activate <环境名>

3. 尝试一些示例脚本如官方提供的脚本: 定位到 Carla\_0\_9\_15/PythonAPI/examples 后, 配置所需的 Python 库并运行脚本:

\$ python3 -m pip install -r requirements.txt \$ python3 manual\_control.py

显示类似图 3即运行成功,你可以手动控制当前随机生成的车辆行驶,关于 CARLA 的 初始基础指令,具体可以参考: Ubuntu/Windows

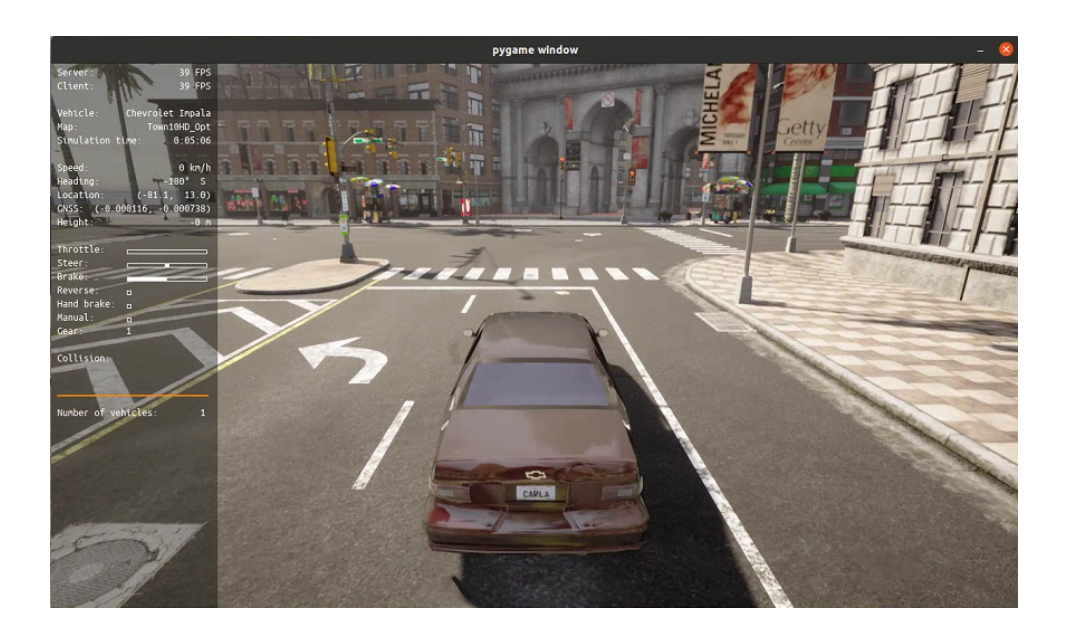

图 3: CARLA 的客户端

# 4 使用交我算的环境配置

1. 获取交我算账号后,可通过浏览器登录可视化平台HPC Studio,也可通过传统的 SSH 登录,具体细节可以参考官方文档。

2. 选择 Ineractive Apps 中的 Desktop,选择所需计算节点(推荐选择 Pi Cluster 1gpu) 及使用时长,排队成功后发布。

3. 在公共文件夹/lustre/share/class/CS7355 中复制 CARLA 的 singularity 容器 carla\_torch.sif 到合适的位置。

4. 定位到 carla\_torch.sif 所在的目录,使用 Singularity 启动带有 NVIDIA GPU 支 持的 CARLA 容器:

\$ singularity shell --nv carla\_torch.sif

5. 切换到 CARLA 安装目录:

\$ cd /home/carla

6. 在无渲染模式下运行 CARLA, 如图 4所示:

\$ ./CarlaUE4.sh -RenderOffScreen

7. 打开一个新终端, 重复步骤 4, 定位到/home/carla/PythonAPI/examples 后, 运行 官方的样例程序:

\$ cd /home/carla/PythonAPI/examples/

\$ python3 manual\_control.py

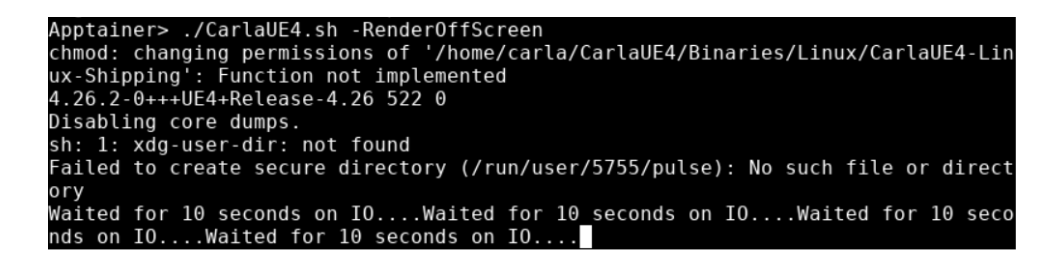

图 4: 运行容器

运行结果如图 5所示:

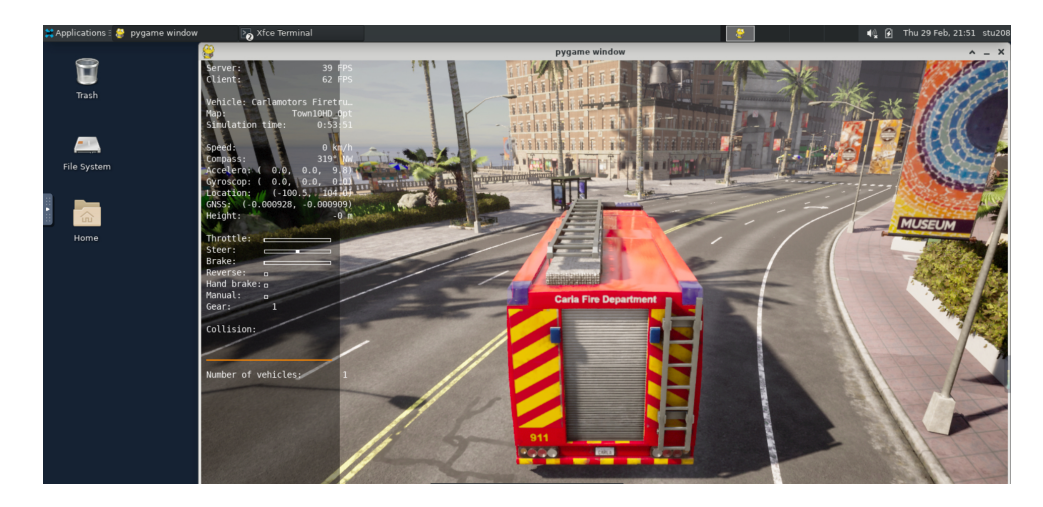

图 5: pygame 的 gui 界面

其余步骤同本地环境配置类似。

## 5 常见问题及回答

1. 在虚拟机 (VM) 中可以运行模拟器吗?

如果使用 VirtualBox,模拟器将无法运行,因为 VirtualBox 仅支持 OpenGL 2,而 CARLA 需要 OpenGL 3.3 或更高版本。其他 VM 可能存在的问题可能是由于缺少运行 Unreal Engine 所需的必要硬件虚拟化支持。我们尚未测试使用其他虚拟机平台的模拟 器。

2. Vulkan 驱动查找失败(Vulkan failed to create instance (apiVersion=0x%x))(以 Ubuntu 为例)

删除旧的运行文件驱动程序:

```
$ sudo /usr/bin/nvidia-uninstall
$ sudo reboot
```

或者

\$ sudo ./NVIDIA-Linux-x86-XXXXX.run --uninstall

\$ sudo reboot

安装新的 deb 驱动程序:

\$ sudo apt install nvidia-driver-515

\$ sudo reboot

检查已安装:

\$ apt list --installed | grep nvidia

如果名单上没有 libvnidia-gl-515:

\$ sudo apt install libnvidia-gl-515-server